#### CiGe

#### Update firmware Using the tutorial

unzip files""BeTools

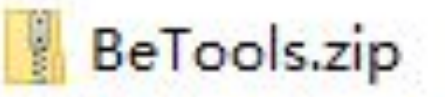

Using the tutorial.doc

#### • Open "BeTools.exe"

| P.1.2.             | IS RV H VI       | ~=              | ~        |
|--------------------|------------------|-----------------|----------|
| Drivers            | 2016/11/5 1:19   | 文件夹             |          |
| Language           | 2016/11/5 1:20   | 文件夹             |          |
| res                | 2016/11/5 1:20   | 文件夹             |          |
| ScaHardward        | 2016/11/5 1:20   | 文件夹             |          |
| 🗟 7z.dll           | 2013/8/21 10:48  | 应用程序扩展          | 597 KB   |
| Tz.exe             | 2013/8/21 10:48  | 应用程序            | 144 KB   |
| 📧 aapt.exe         | 2013/8/21 10:48  | 应用程序            | 835 KB   |
| 📧 adb.exe          | 2013/8/21 10:48  | 应用程序            | 796 KB   |
| AdbWinApi.dll      | 2013/8/21 10:48  | 应用程序扩展          | 94 KB    |
| AdbWinUsbApi.dll   | 2013/8/21 10:48  | 应用程序扩展          | 60 KB    |
| Authentication.dll | 2015/3/26 19:18  | 应用程序扩展          | 156 KB   |
| AutoGen.dll        | 2014/7/17 11:48  | 应用程序扩展          | 48 KB    |
| BeTool.pdf         | 2015/10/19 14:27 | WPS PDF 文档      | 5,010 KB |
| 😵 BeTools.chm      | 2015/10/19 14:34 | 编译的 HTML 帮      | 1,555 KB |
| BeTools.doc        | 2016/1/18 15:50  | Microsoft Word  | 7,343 KB |
| BeTools.exe        | 2016/1/26 10:31  | 应用程序            | 5,669 KB |
| 📓 BeTools.ini 🥄    | 2016/10/5 16:37  | 配置设置            | 1 KB     |
| 🗟 BeTools_en.ini 🔪 | 2015/5/16 11:36  | 配置设置            | 1 KB     |
| BeTool测试用例.xlsx    | 2014/11/6 10:15  | Microsoft Excel | 24 KB    |

• Choose · 「离线注册一

| 用户名: wut | 00                       | _ |
|----------|--------------------------|---|
| 密码:      |                          | Ĩ |
| □ 记住密码   | □ 自动登录修改密码               |   |
| 保存识罢码    | TNRGQGQQAATAAQIFAAAZBRZR |   |
| 打开注册文件   |                          |   |
|          |                          |   |

| <ul> <li>Open</li> </ul> |
|--------------------------|
|--------------------------|

| 录 B | eToolS    |           | 3   |
|-----|-----------|-----------|-----|
| c   | -在线登录     |           |     |
|     | 用户名: wubo | 2         |     |
|     | 密码:       |           |     |
|     | □ 记住密码    | □ 自动登录修改密 | 码   |
| •   | 离线注册      |           |     |
|     | 保存机器码     |           | ZR  |
|     | 打开注册文件    |           |     |
|     |           |           | 7/2 |

| ^ | 名称                                     | 修改日期            |
|---|----------------------------------------|-----------------|
|   | BeTools                                | 2016/11/5 1:20  |
|   | ZZZZZZZZZZZZZZZZZZZZZZZZZZZZZZZZZZZZZZ | 2016/5/31 19:28 |
|   |                                        |                 |
|   |                                        |                 |
|   |                                        |                 |

Choose

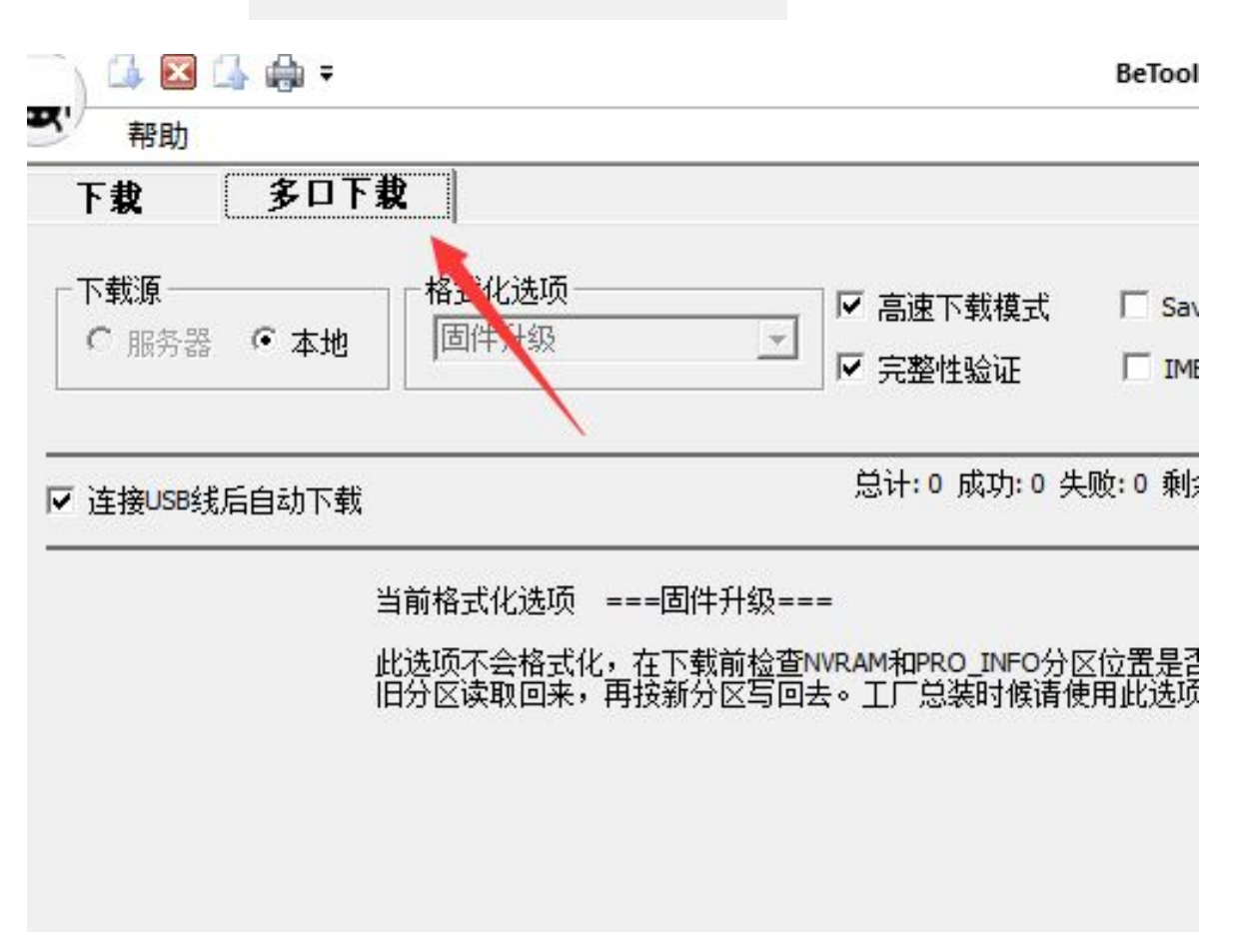

多口下栽

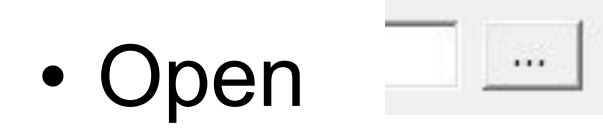

| i 🖂 🕼 🏟 = |                         | BeTools v3.6.20.326   | – 🗆 X      |
|-----------|-------------------------|-----------------------|------------|
| 帮助        |                         |                       | st = 🗾 🛃 🧕 |
| 2 多口下载    |                         |                       |            |
|           |                         | C Save COM List       |            |
|           | ▽ 完整性验证                 |                       |            |
|           | 总计:0 成功:0 失             | 败: 0 剩余下载次数: 89898    | 全部开始全部停止   |
| 当前格式化诜项   | ===固件升级===              |                       |            |
| 此选项不会格式化  | ,在下载前检查NVRAM和PRO INFO分区 | 又位罟是否有改变,如果有改变,则在下载前将 |            |
| 旧分区读取回来,  | 再按新分区写回去。工厂总装时候请使       | 用此选项。                 |            |
|           |                         |                       |            |
|           |                         |                       |            |
|           |                         |                       |            |
|           |                         |                       |            |
|           |                         |                       |            |
|           |                         |                       |            |
|           |                         |                       |            |
|           |                         |                       |            |
|           |                         |                       |            |
|           |                         |                       |            |
|           |                         |                       |            |
|           |                         |                       |            |
|           |                         |                       |            |
|           |                         |                       |            |
|           |                         |                       |            |
|           |                         |                       | 0.0%       |

• Open firmware file folder, Choose "......sca" file

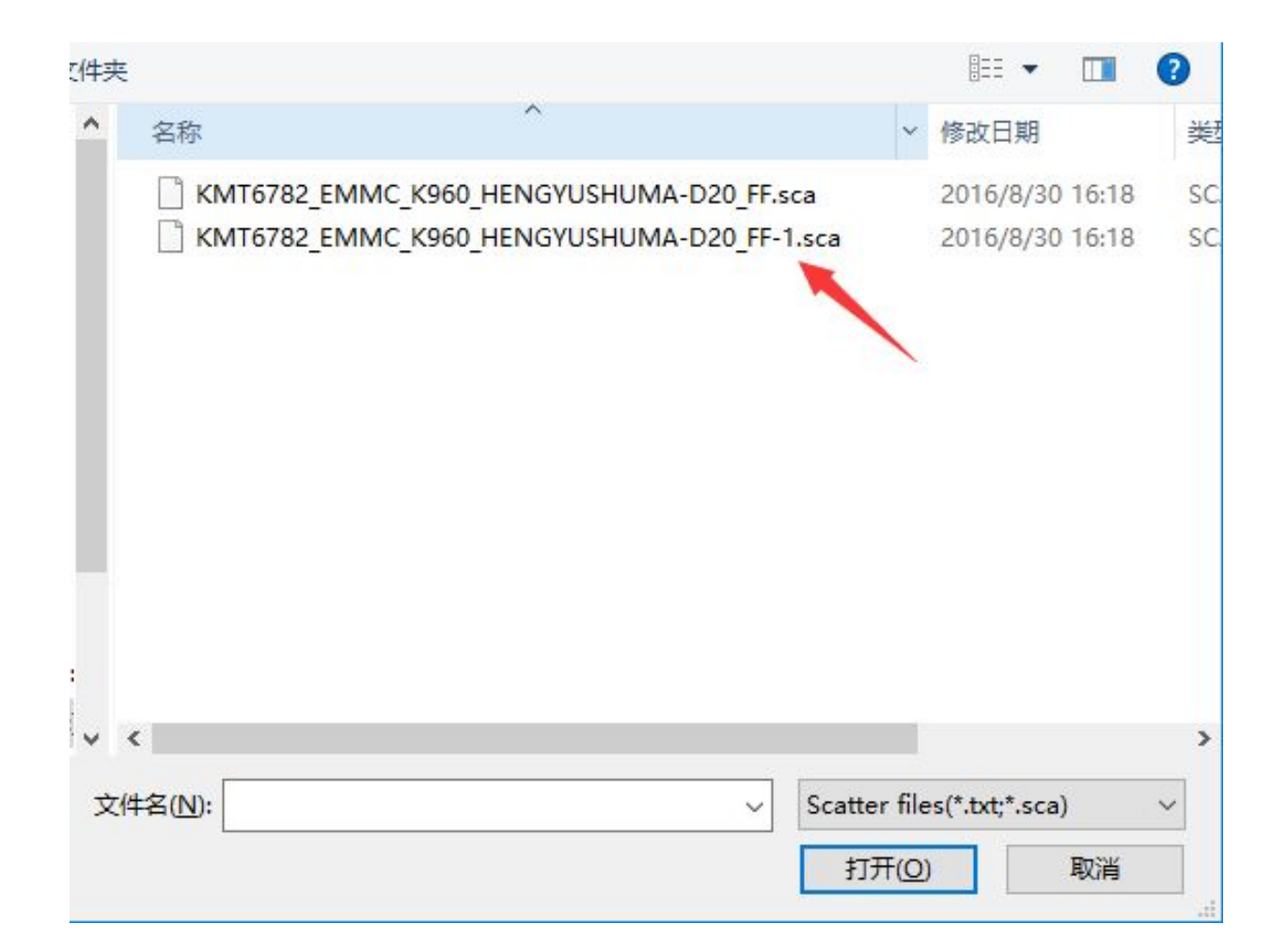

• 1.Turn off your tablet

• 2. Use USB connected to the compute

• 3. The system automatically upgradeds

#### Upgrading...

|                                        | Betools v3.6.20.326                                                       |                                          |
|----------------------------------------|---------------------------------------------------------------------------|------------------------------------------|
| * 一 帮助                                 |                                                                           | a - 📃 🛃 🕐                                |
| 下载 IMEI 多口下载                           | 定制                                                                        |                                          |
| 下载源<br>○ 服务器 ○ 本地<br>□估升級              | ✓ 高速下载模式 「 Save COM List<br>✓ 完整性验证 「 IMEI Write E:\SMT OS Octa\dge\Mx960 | D\狄提\9.6寸3G\vKB039M_20160826_GMS\vKB039M |
| ☑ 连接USB线后自动下载                          | 总计: 4 成功: 4 失败: 0 剩余下载次数: 89066                                           | 全部开始全部停止                                 |
| ☞ Auto COM 3 正在下载 185.55MB / 838.04MB. |                                                                           | 00:22 22% 开始 停止                          |
|                                        | EASMT CAUsers 🐼 🧖 🍢                                                       | 联通达 🔒 下线通知 🗶 BeTools 🚎                   |

#### upgrade is complete

|                                                    | Betools v3.6.20.326                                                                                                    |             |
|----------------------------------------------------|----------------------------------------------------------------------------------------------------|-------------|
| へ <sub>帮助</sub><br>下載 IMFI 多ロ下載                    | 定想                                                                                                    | 화 - 🗐 😽 🔞   |
| □ 下載源 □ 「下載源 ○ 服务器 ● 本地 □ 個件升级                     | <ul> <li>✓ 高速下载模式 「 Save COM List</li> <li>✓ 完整性验证 「 IMEI Write E:\SMT OS Octa\cige\Mx960\秋提\9.6寸3G\vKB039M_20160826_GM</li> </ul> | 1S\vKB039M_ |
| ┏ 连接USB线后自动下载                                      | 总计: 7 成功: 5 失败: 2 剩余下载次数: 89065                                                                                                    | 台 全部停止      |
| ₩ Auto COM 3 下载成功!                                 | 01:51 1009                                                                                                    | 6 开始 停止     |
| alpsen. vKB039M0x320x300x360x300x620x300x300x300x3 | 00x300x300x30-0x300x610x340x310x34                                                                                                 | 100.0%      |

- Unplug the USB, according to open the key switch on.
- After firmware are chosen for the tablet was turned off, use USB connected to the computer, the computer will automatically install the tablet driver (shown in the lower right corner, if prompted to install successfully, the computer can support to upgrade the tablet, if prompted to install is not successful, the computer does not support to upgrade the tablet computer, need to change a computer to operate or computer reinstall Windows 7 or Windows XP operating system), driver installation, system will automatically jump to upgrade section, start is to display the blue, wait for good upgrade, will become white or green (i.e., upgrade to 100% of the time), you can unplug the USB, according to open the key switch on.

#### Instructions 1

- if tablet PC boot is not normal display
  - , please at "step 8" Re-select other the
  - "·····sca "file

#### Instructions 2

• Press the reset button to confirm the device is turned off

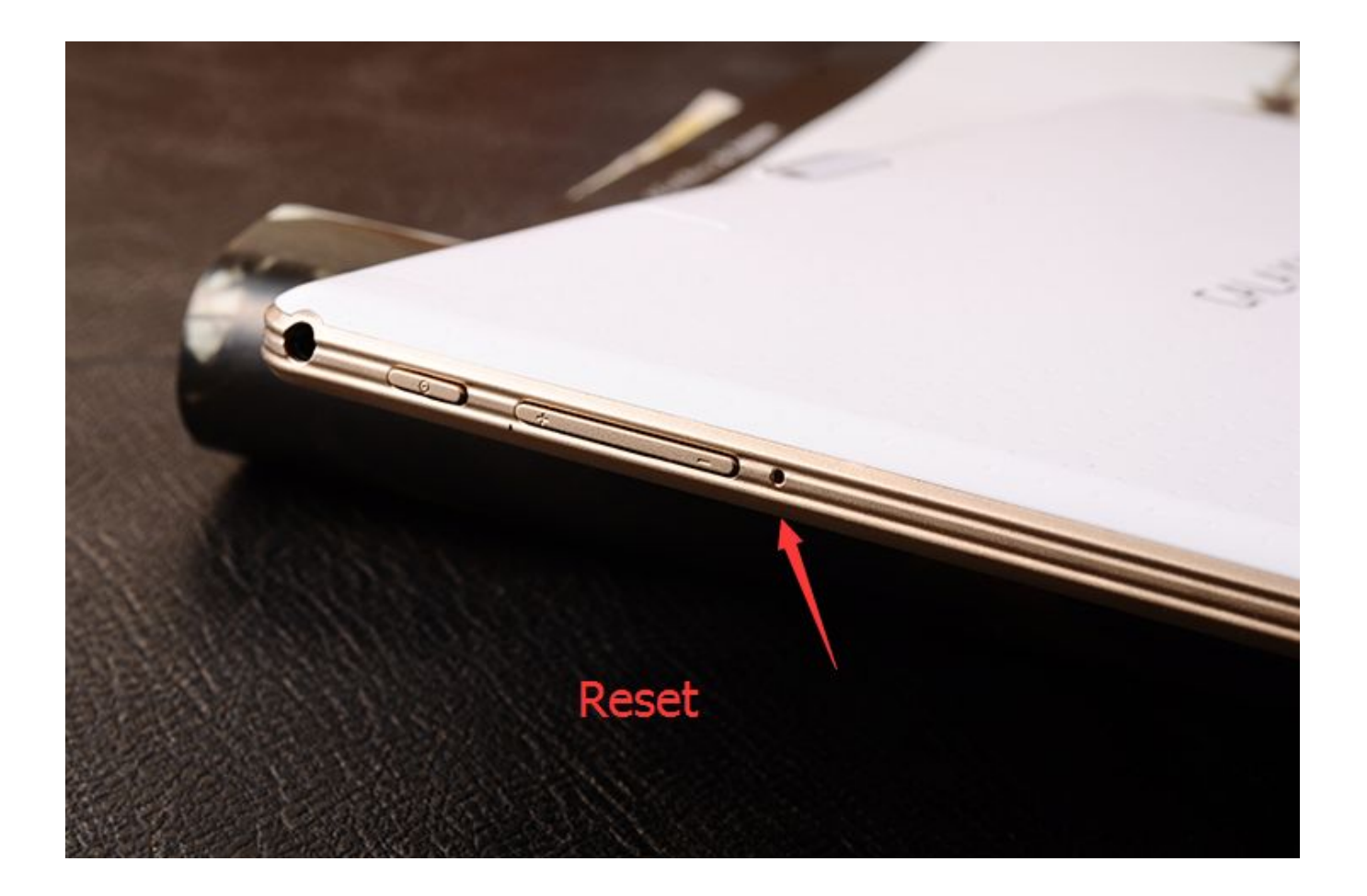